# **UNIVERSIDAD NACIONAL DE TUCUMÁN**

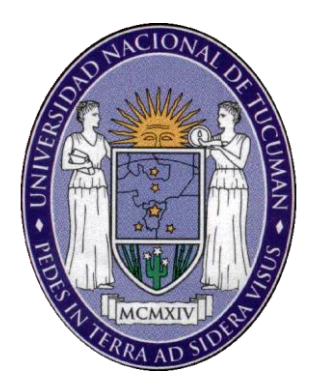

# MANUAL DEL INVESTIGADOR

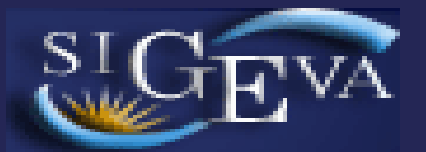

# Sistema Integral de Gestión y Evaluación

- Año 2012 -

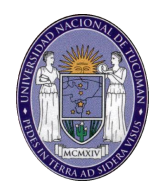

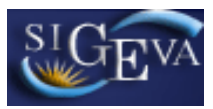

# ÍNDICE

| 1. INTRODUCCIÓN                                                      |    |
|----------------------------------------------------------------------|----|
| 2. ASPECTOS GENERALES                                                |    |
| 2.1. Creación de Usuario y obtención de contraseña                   |    |
| 2.2. Ingreso al sistema                                              | 5  |
| 2.3. Cambio de datos de ingreso                                      | 6  |
| 3. POSTULACIÓN DE PROYECTOS DE INVESTIGACIÓN CyT – Director          | 6  |
| 3.1. Introducción                                                    | 6  |
| 3.2. Datos Personales                                                | 7  |
| 3.3. Datos del Proyecto                                              | 7  |
| 3.3.1. Ingreso y selección de convocatoria                           | 7  |
| 3.3.2. Pantalla principal                                            | 8  |
| 3.3.3. Carátula                                                      | 9  |
| 3.3.4. Antecedentes                                                  | 15 |
| 3.3.5. Presentación                                                  | 24 |
| 3.3.6. Seguimiento                                                   | 25 |
| 4. POSTULACIÓN DE PROYECTOS DE INVESTIGACIÓN CyT – Otros Integrantes | 26 |
| 4.1. Introducción                                                    | 26 |
| 4.2. Banco de datos                                                  | 26 |
| 4.3. Asociación al proyecto                                          | 27 |
| 5. MATERIAL DE REFERENCIA                                            | 28 |
|                                                                      |    |

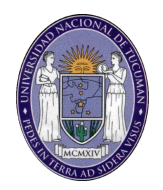

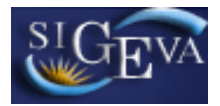

# 1. INTRODUCCIÓN

El Sistema Integral de Gestión y Evaluación (SIGEVA) es una aplicación desarrollada por el Consejo Nacional de Investigaciones Científicas y Técnicas (CONICET) que ha sido cedida a la Universidad Nacional de Tucumán para su utilización. El sistema ha sido adaptado para cubrir las necesidades de la UNT.

El SIGEVA es un sistema Web que permite gestionar el proceso de otorgamiento de becas de investigación y subsidios a proyectos. En el mismo, el investigador puede postularse en línea y realizar un seguimiento de la solicitud desde que es ingresada al sistema hasta que se produce el otorgamiento de los subsidios para esa convocatoria.

La implementación de este sistema brinda un beneficio adicional a aquellos investigadores que deseen compartir los datos de su curriculum con instituciones que utilicen el SIGEVA, ya que posee una herramienta que permite exportar las actualizaciones de un sistema al otro, sin la necesidad de volver a ingresar los datos.

En este manual se incluyeron las instrucciones para la utilización del sistema. Se recorrerán aspectos generales y detallados sobre:

- La carga del curriculum individual en la Sección "Banco de Datos".
- La postulación a una convocatoria de proyectos en la Sección "Postulación de proyectos de investigación CyT – Director".
- La asociación de un integrante a un proyecto de una convocatoria en la Sección "Postulación de proyectos de investigación CyT – Otros integrantes".

# 2. ASPECTOS GENERALES

# 2.1. Creación de Usuario y obtención de contraseña

Para crear un usuario nuevo, usted deberá ingresar a la dirección del sistema <u>http://sigeva.ct.unt.edu.ar</u> y seleccionar la opción "Si no es un usuario registrado, haga click <u>aquí</u>". Una vez seleccionada esta opción, usted podrá ver en pantalla el formulario para dar de alta un nuevo usuario, según se muestra en la siguiente imagen:

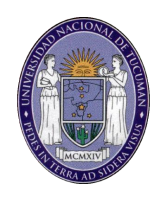

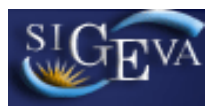

|                                           |                         | 25/6/2012                                                                                                    |
|-------------------------------------------|-------------------------|----------------------------------------------------------------------------------------------------|
|                                           |                         |                                                                                                    |
| Nombre/s:                                 | I                       | Máximo 30 caracteres                                                                                                    |
| Apellido/s:                               |                         | Máximo 30 caracteres (debe ingresar el apellido igual al registrado en su DNI)                                                                                                    |
| Sexo:                                     | O Femenino O Masculino  |                                                                                                    |
| Fecha de<br>nacimiento:                   |                         | Formato dd/mm/aaaa                                                                                                    |
| Nacionalidad:                             | argentina 💌             |                                                                                                    |
| Tipo de<br>documento:                     | O Cuil/Cuit O Pasaporte | Pasaporte sólo para extranjeros que no tengan Cuit/Cuil                                                                                                    |
| Número de<br>Cuil/Cuit o de<br>Pasaporte: |                         | En caso de CUIL/CUIT separe los 3 componentes con guiones (ejemplo: 20-<br>12345678-0). Si no conoce su número de CUIL acceda a la página de ANSES<br><u>www.anses.gov.ar</u> para obtenerlo. |
| Pais de<br>emisión de<br>pasaporte:       | seleccionar             | Sólo debe cargar Pais de emisión de pasaporte si seleccionó pasaporte                                                                                                    |
| Nombre de<br>Usuario:                     |                         | A elección, máximo 20 caracteres                                                                                                    |
| Correo<br>electrónico:                    |                         | El sistema le enviará una contraseña a esta dirección.                                                                                                    |
| Repita correo<br>electrónico:             |                         |                                                                                                    |
| Teléfono de<br>contacto:                  |                         |                                                                                                    |
| Pregunta<br>secreta:                      |                         | Si olvida su contraseña, le haremos esta pregunta para comprobar su identidad.                                                                                                    |
| Respuesta<br>secreta:                     |                         |                                                                                                    |
| Repita<br>respuesta<br>secreta:           |                         |                                                                                                    |
| Código de se                              | guridad                 |                                                                                                    |
|                                           | <b>54</b> 7 0           | Código de seguridad:                                                                                                    |
|                                           |                         |                                                                                                    |

Registrar Limpiar

En esta pantalla usted debe ingresar sus datos personales y, una vez que haya finalizado, presionar el botón "Registrar". Si el sistema acepta la solicitud, usted verá una pantalla que le indicará que su solicitud está en proceso.

Si en lugar de este mensaje, el sistema le vuelve a mostrar la pantalla de ingreso de datos, es porque encontró un error en la solicitud. El sistema indicará el error en la parte superior de la pantalla, en un texto con letras rojas. Una vez corregido el error vuelva a seleccionar "Registrar", y el sistema volverá a procesar su solicitud.

Cuando el sistema finalice el proceso de la solicitud, usted recibirá, en la dirección de mail que haya ingresado, una contraseña provisoria que utilizará en el primer ingreso.

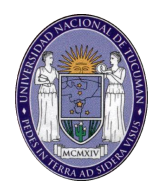

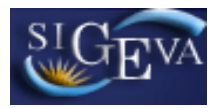

#### 2.2. Ingreso al sistema

Para acceder al sistema, usted deberá ingresar la siguiente dirección en su navegador web: <u>http://sigeva.ct.unt.edu.ar</u>. Una vez allí, usted verá una pantalla como la siguiente:

| Ingresar                |
|-------------------------|
| ontraseña presione aquí |
|                         |

En esta pantalla, usted deberá ingresar su nombre de usuario y contraseña, y luego seleccionará la opción "ingresar".

Si se trata de su primer ingreso, usted debe haber registrado previamente un usuario (como se indica en el punto anterior) y haber recibido por correo electrónico la contraseña provisoria. El sistema le solicitará que cambie esa contraseña por una nueva. La nueva contraseña elegida deberá tener un mínimo de seis y un máximo de veinte caracteres, ser alfanumérica (al menos un número o una letra) y no contener el nombre de usuario.

Una vez que haya ingresado al sistema, usted podrá ver una pantalla como la que se muestra a continuación, en la cual deberá seleccionar el rol que desea utilizar (los roles pueden variar en función del usuario).

| cambio de Contraseña Cambio de Datos | 20/8/2009<br>Corrar Sesión                          |
|--------------------------------------|-----------------------------------------------------|
| ienvenido Marta Gómez                |                                                     |
| Seleccione para operar:              |                                                     |
|                                      |                                                     |
| SISTEMA                              | ROL                                                 |
| SISTEMA<br>Sistema de Evaluación     | ROL<br>Usuario banco de datos de actividades de CvT |

Si usted desea completar los datos de su banco de datos (o curriculum) y/o asociarse como integrante a un proyecto, deberá ingresar con el rol "**Usuario** banco de datos de actividades de CyT".

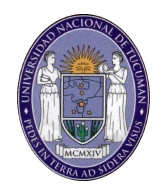

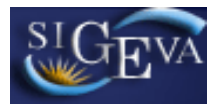

Si usted desea postularse como director de un proyecto de investigación, deberá ingresar con el rol "**Usuario presentación/solicitud**".

# 2.3. Cambio de datos de ingreso

Si usted desea cambiar su contraseña, en la pantalla de selección de roles, usted deberá seleccionar la pestaña "Cambio de Contraseña" ubicada en la parte superior de la pantalla, como se muestra en la siguiente imagen:

| Cambio de Contras | cambio de Datos | 20/8/2009 15:41                              |
|-------------------|-----------------|----------------------------------------------|
| Bienvenido Mar    | ta Gómez        |                                              |
| Seleccione        | para operar:    |                                              |
|                   | SISTEMA         | ROL                                          |
| Sistema d         | e Evaluación    | Usuario banco de datos de actividades de CyT |
|                   |                 | Usuario presentación/solicitud               |
|                   |                 |                                              |

Una vez seleccionada la opción, usted deberá ingresar su contraseña actual y aquella que desee establecer, y luego presionar el botón "Cambiar".

Si usted desea cambiar su nombre de usuario, correo electrónico, o su pregunta y respuesta secreta, en la pantalla de roles deberá seleccionar la pestaña "Cambio de Datos" ubicada en la parte superior de la pantalla, como muestra la imagen siguiente:

| Cambio de Contraseño Cambio de Datos | 20/8/2009 15:41<br>Cerrar Sesión             |
|--------------------------------------|----------------------------------------------|
| Bienvenido Marta Gómez               |                                              |
| Seleccione para operar:              |                                              |
| SISTEMA                              | ROL                                          |
| Sistema de Evaluación                | Usuario banco de datos de actividades de CyT |
|                                      | Usuario presentación/solicitud               |

El sistema le pedirá que verifique su contraseña, para que luego pueda modificar aquellos datos que usted desee.

# 3. POSTULACIÓN DE PROYECTOS DE INVESTIGACIÓN CyT – Director

# 3.1. Introducción

El director del proyecto es el único investigador del equipo que deberá utilizar dos roles distintos del sistema. Deberá utilizar el rol "Usuario banco de datos de

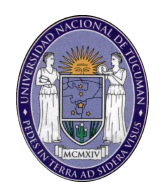

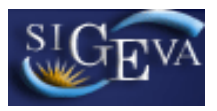

actividades de CyT" para cargar sus datos del banco y el rol "Usuario presentación/solicitud" para cargar los datos del proyecto a postular.

# 3.2. Datos Personales

Para cargar sus datos personales, el director deberá ingresar al rol "Usuario banco de datos de actividades de CyT", y seguir las distintas instrucciones expuestas en el punto 3 de este manual. Cuando el director realice la presentación del proyecto, el sistema realizará una copia de toda la información ingresada en el banco de datos a ese momento, y esa será la información a la que luego tendrá acceso el evaluador.

#### 3.3. Datos del Proyecto

El director del proyecto deberá cargar, además de sus datos personales, los datos correspondientes al proyecto de investigación.

#### 3.3.1. Ingreso y selección de convocatoria

Para ingresar los datos del proyecto, es necesario ingresar al rol "Usuario presentación/solicitud" en la pantalla de selección de roles, como se muestra en la siguiente imagen:

|                                      | 20/8/2009 15:41                              |
|--------------------------------------|----------------------------------------------|
| Cambio de Contraseña Cambio de Datos | Cerrar Sesión                                |
| Bienvenido Marta Gómez               |                                              |
|                                      |                                              |
| Seleccione para operar:              |                                              |
|                                      |                                              |
| SISTEMA                              | ROL                                          |
| Sistema de Evaluación                | Usuario banco de datos de actividades de CyT |
| ¢                                    | Usuario presentación/solicitud               |

Una vez ingresado al rol "Usuario presentación/solicitud" la pantalla le mostrará las convocatorias que se encuentran disponibles:

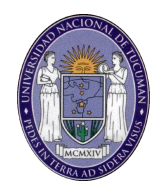

| leccione <u>la</u>                                                                           | convo                                                                    | catoria en la cual desea <u>postular</u>                                                                                                    | se                                                                                                    |                                                                |
|----------------------------------------------------------------------------------------------|--------------------------------------------------------------------------|----------------------------------------------------------------------------------------------------|----------------------------------------------------------------------------------------------------|----------------------------------------------------------------|
| po de Convo                                                                                  | catoria\$                                                                | Convocatoria                                                                                                    | Descripción                                                                                                    | ¢                                                              |
| PERIODI                                                                                      | CA                                                                       | PROYECTO CIUNT 2013 - 2 AÑOS                                                                                                    | Convocatoria a Proyectos de<br>Investigación CIUNT 2013 de 2 años<br>de duración                                                                                                    | Postula                                                        |
| PERIODI                                                                                      | CA                                                                       | PROYECTO CIUNT 2013 - 4 AÑOS                                                                                                    | Convocatoria a Proyectos de<br>Investigación CIUNT 2013 de 4 años<br>de duración                                                                                                    | Postula                                                        |
| ROYECTO CIL<br>FULAR debe p<br>mpuesto por r<br>ROYECTO CIL<br>FULAR debe p<br>mpuesto por r | JNT 2013<br>ostularse<br>nás de un<br>JNT 2013<br>ostularse<br>nás de un | <ul> <li>- 2 AÑOS - Convocatoria a Proyectos de In</li> <li>): es la convocatoria dedicada a los proye<br/>a persona.</li> <li>- 4 AÑOS - Convocatoria a Proyectos de In</li> <li>): es la convocatoria dedicada a los proye<br/>a persona.</li> </ul> | vestigación CIUNT 2013 de 2 años de duració<br>actos llevados a cabo por un grupo de investi<br>vestigación CIUNT 2013 de 4 años de duració<br>actos llevados a cabo por un grupo de investi | <b>n (solamente</b><br>gación<br><b>n (solamente</b><br>gación |

Debajo de la tabla mostrada en la imagen anterior, se detallan cada una de las convocatorias que pueden varias en distintas épocas del año y de los cuales se puede obtener información adicional consultando las resoluciones de cada convocatoria.

El director deberá seleccionar el botón "Postular" en la convocatoria a la que desee postular su proyecto. A continuación, deberá completar un checklist para confirmar que reúne las condiciones requeridas para presentarse en esa convocatoria.

# 3.3.2. Pantalla principal

La pantalla principal de la postulación de un proyecto de CyT se ve como la siguiente:

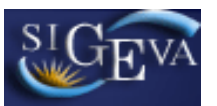

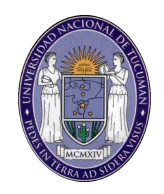

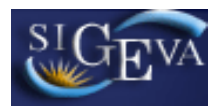

| CONVOCATORIA A PROYECTOS DE INVESTIGACIÓN CIUNT DE 2 PROYECTO CIUNT 2013 - 2 2<br>AÑOS DE DURACIÓN                                                                                                    |                                                                                                    |                    |                 |                        |  |
|----------------------------------------------------------------------------------------------------|----------------------------------------------------------------------------------------------------|--------------------|-----------------|------------------------|--|
| FORMULARIOS A COMPLETAR       Fecha Presentación Límite: 31/07/2012                                                                                                    |                                                                                                    |                    |                 |                        |  |
| Carátula                                                                                                    | Estado                                                                                                    | Antec              | edentes         | Estado                 |  |
| - Datos de proyecto                                                                                                    | Sin Datos                                                                                                    | - Grupo de investi | igación         | Con Datos              |  |
| - Aspectos éticos                                                                                                    | Sin Datos                                                                                                    | - Recursos financi | eros            | Sin Datos              |  |
| - Seguridad                                                                                                    | Sin Datos                                                                                                    | - Otras fuentes de | e financiamient | o Sin Datos            |  |
| - Recusación                                                                                                    | Sin Datos                                                                                                    |                    |                 |                        |  |
| ARCHIVOS ADJUNTOS                                                                                                    |                                                                                                    |                    |                 |                        |  |
|                                                                                                    | Archivo                                                                                                    |                    | Estado          |                        |  |
| - Plan d                                                                                                    | e trabajo                                                                                                    |                    | Sin datos       |                        |  |
| - Forma                                                                                                    | ción RRHH en Proye                                                                                                    | ecto               | Sin datos       |                        |  |
| - Planilla                                                                                                    | a de Producción Artí                                                                                                    | stica              | Sin datos       |                        |  |
| PRESENTACION                                                                                                    |                                                                                                    |                    | (*              | *) Enviar Presentación |  |
| (**) Código del proyecto                                                                                                    |                                                                                                    | PDF - Present      | tación          |                        |  |
| 60020120100006                                                                                                    | 60020120100006       Imprimir los formularios para presentar en UNT         Imprimir los formularios para presentar en UNT         Imprimir los formularios para presentar en UNT         Imprimir los formularios para presentar en UNT         Imprimir los formularios para presentar en UNT         Imprimir los formularios para presentar en UNT |                    |                 |                        |  |
| <ul> <li>(*) El trámite que deberá presentar ante UNT deberá imprimirlo una vez que haya presionado el botón "Enviar Presentación".</li> <li>Recuerde antes, haber registrado y revisado toda la información.</li> <li>(**) Debe informar el código a los participantes del proyecto para que lo ingresen mediante su rol "Banco de datos de actividades CvT". Luego debe habilitarlos y completar la información solicitada accediendo al link "Grupo de investigación".</li> </ul> |                                                                                                    |                    |                 |                        |  |
| SEGUIMIENTO                                                                                                    | SEGUIMIENTO Estado Actual: Abierto                                                                                                    |                    |                 |                        |  |
| ETAPAS                                                                                                    |                                                                                                    | Estado             |                 | Fecha                  |  |
| Etapa Presentación                                                                                                    | Abierto                                                                                                    |                    | 26/             | /07/2012               |  |
| Etapa Gestión y Control                                                                                                    | -                                                                                                    |                    |                 | -                      |  |
| Etapa de Resolución                                                                                                    | -                                                                                                    |                    |                 | -                      |  |

La pantalla se encuentra dividida en cinco secciones:

- Carátula
- Antecedentes
- Archivos Adjuntos
- Presentación
- Seguimiento

Cada una de estas secciones contiene un conjunto de ítems que deberán completarse para poder realizar la presentación.

A medida que vaya completando los datos de los ítems de las secciones "Carátula", "Antecedentes" y "Archivos Adjuntos", se irá cambiando el estado de "Sin datos" a "Ok".

# 3.3.3. Carátula

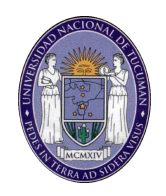

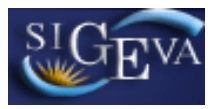

La sección de la carátula permitirá al investigador cargar la información relacionada al proyecto de investigación, así como también las cuestiones de seguridad y ética y los nombres de aquellos evaluadores que no deberían ser convocados para la evaluación del proyecto.

| Carátula            | Estado    |
|---------------------|-----------|
| - Datos de proyecto | Sin Datos |
| - Aspectos éticos   | Sin Datos |
| - Seguridad         | Sin Datos |
| - Recusación        | Sin Datos |

Esta sección se encuentra dividida en cuatro ítems:

- Datos del proyecto
- Aspectos éticos
- Seguridad
- Recusación

#### 3.3.3.1. Datos del proyecto

En el ítem Datos del proyecto el investigador deberá ingresar los datos relacionados a la temática de investigación del proyecto.

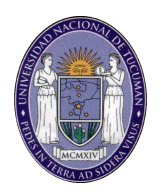

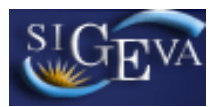

| Gran área del<br>conocimiento:<br>Disciplina Primaria: *<br>Disciplina secundaria:<br>Disciplina desagregada :<br>a) | Seleccionar   | ×<br>×                    |
|----------------------------------------------------------------------------------------------------|---------------|---------------------------|
| conocimiento:<br>Disciplina Primaria: *<br>Disciplina secundaria:<br>Disciplina desagregada :<br>a)                  | Seleccionar   |                           |
| Disciplina Primaria: *<br>Disciplina secundaria:<br>Disciplina desagregada : *<br>a)<br>b)                           | Seleccionar   | ¥                         |
| Disciplina secundaria:<br>Disciplina desagregada : *<br>a)<br>b)                                                     | Seleccionar   | *                         |
| Disciplina desagregada : * [<br>a)<br>b)                                                                             | Palaasianar   |                           |
| b)                                                                                                    | Seleccionar   | ~                         |
|                                                                                                    | Seleccionar   | *                         |
| Campo de aplicación: a)                                                                                              | Seleccionar   | <b>*</b>                  |
| b)                                                                                                    | Seleccionar   | <b>v</b>                  |
| Unidad Ejecutora:                                                                                                    |               | 6                         |
| Tipo de Proyecto: *                                                                                                  | Seleccionar 💌 |                           |
| Unidad Académica: *                                                                                                  | Seleccionar   | *                         |
| Г                                                                                                    |               | (máximo: 255 caracteres)  |
| Título del proyecto:                                                                                                 |               |                           |
|                                                                                                    |               | (máximo: 2500 caracteres) |
| Resumen del proyecto:                                                                                                |               |                           |
| Palabras clave:                                                                                                    |               |                           |
| L                                                                                                    |               | (máximo: 255 caracteres)  |
| Título del proyecto<br>(inglés):                                                                                     |               |                           |
|                                                                                                    |               | (máximo: 2500 caracteres) |
| Г                                                                                                    |               |                           |
|                                                                                                    |               |                           |
| Resumen <mark>d</mark> el proyecto<br>(inglés):                                                                      |               |                           |

Es obligatoria la carga de:

- Gran área del conocimiento
- La disciplina primaria
- La disciplina desagregada
- La unidad ejecutora (Nombre, laboratorio, dirección, teléfono, etc.)

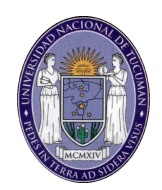

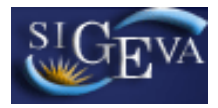

- El tipo de proyecto: Los tipos de proyecto y sus características podrá consultarlos en el texto de la convocatoria.
- La unidad académica
- El título del proyecto
- El resumen del proyecto
- Las palabras clave
- El título, resumen y palabras clave en inglés

Recuerde respectar los tamaños máximos establecidos para los distintos campos:

- 255 caracteres para el título
- 2500 caracteres para el resumen y la unidad ejecturora

#### 3.3.3.2. Aspectos éticos

En este ítem el investigador deberá responder preguntas sobre aspectos éticos de la investigación.

| Aspecto ético PROYECTO CIUN                                                                                                    | IT 2013 - | 2 AÑO  | s 🕐   |
|----------------------------------------------------------------------------------------------------|-----------|--------|-------|
| Aspecto ético                                                                                                    | Guar      | dar    | Salir |
| ¿Usted considera que la propuesta o plan de trabajo además de ser evaluado desde el pur<br>de vista académico debe ser analizado desde el punto de vista ético o de seguridad? | ito       |        |       |
| No ○ Si                                                                                                    |           |        |       |
| ¿La propuesta comprende alguno de los objetos y usos identificados en la investigación h                                                                                       | umana?    |        |       |
| Estudios farmacológicos y tecnológicos:                                                                                                    | 💿 No      | 🔿 Si   |       |
| Estudios clínicos, quirúrgicos y básicos:                                                                                                    | 💿 No      | 🔿 Si   |       |
| Estudios epidemiológicos, sociales y psicológicos:                                                                                                    | 💿 No      | 🔿 Si   |       |
| Uso del equipamiento médico:                                                                                                    | 💿 No      | 🔿 Si   |       |
| Uso de equipamiento de diagnóstico por imágenes y de radiación:                                                                                                    | 💿 No      | 🔿 Si   |       |
| Uso de historias clínicas:                                                                                                    | 💿 No      | 🔿 Si   |       |
| Uso de muestras biológicas:                                                                                                    | 💿 No      | 🔿 Si   |       |
| Estudios de comunidades aborígenes:<br>(Ver Ley 25.517)                                                                                                    | ⊙ No      | 🔿 Si   |       |
| Si alguna de las respuestas anteriores es si, excepto la de estudios de comun                                                                                                  | idades a  | boríge | enes  |
| Indique si dispone de informes del comité de ética acerca del plan de investiga                                                                                                | ción:     | No     | Si    |
|                                                                                                    | Gua       | ardar  | Salir |

# 3.3.3.3. Seguridad

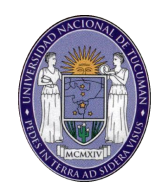

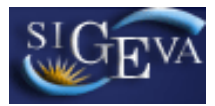

En este ítem el investigador deberá responder preguntas sobre aspectos de seguridad de la investigación.

| Seguridad, Salud Ocupacional y Bioseguridad                                                                                                    | PROY         | ECTO CIU | NT 2013 - 2 AÑO | s 🕐   |
|----------------------------------------------------------------------------------------------------|--------------|----------|-----------------|-------|
| Declaración relativa a Seguridad, Salud Ocupacional y Biose                                                                                                    | egurida      | d        | Guardar         | Salir |
| ¿El proyecto incluye la realización de tareas de campo (exposición a insectos vectores o contaminación, captura de animales silvestres relevamientos, búsqueda y recolección de especímenes, recorrido er zonas agrestes, etc.)?                                                                                                    | * O S        | ii 🔿 No  |                 |       |
| ¿La institución donde realiza su trabajo cuenta con un Profesional o<br>Técnico Matriculado en Higiene y Seguridad Laboral?                                                                                                    | ; * ○ S      | ii 🔿 No  | 🔿 No Corresp.   |       |
| En su lugar de trabajo ¿existe un Comité de Seguridad o<br>Bioseguridad?                                                                                                    | ; * ○ s      | i 🔿 No   | 🔿 No Corresp.   |       |
| ¿Ud. o el personal relacionado con el proyecto puede estar expuesto a<br>Riesgos Físicos (electricidad, radiaciones y láser, cortes<br>atrapamientos con máquinas, etc.)?                                                                                                    | , * ○ S      | ii 🔘 No  | 🔿 No Corresp.   |       |
| ¿En su proyecto se utilizan sustancias químicas (inflamables<br>cancerigenas, mutagénicas, teratogénicas, irritantes, corrosivas<br>combustibles, etc.)?                                                                                                    | * 🔿 S        | ii 🔘 No  | 🔿 No Corresp.   |       |
| En caso afirmativo, ¿cuáles son esas sustancias químicas?                                                                                                    |              |          |                 |       |
| El manejo de sustancias químicas peligrosas se realiza utilizando<br>campanas de extracción?                                                                                                    | * O S        | ii 🔿 No  | 🔿 No Corresp.   |       |
| ¿Su proyecto involucra manipulación o exposición a riesgo biológico<br>(animales, sangre u otros tejidos, fluidos o células humanos o<br>animales, microorganismos, organismos o microorganismos<br>genéticamente modificados, insectos vectores, etc.)? Considere que<br>la exposición puede ser involuntaria por contaminación de la muetra<br>en estudio (biopsias, restos, piezas arqueológicas, etc.) | )<br>} * ○ S | ii 🔿 No  | 🔿 No Corresp.   |       |
| En caso afirmativo, ¿cuál es el nivel de Bioseguridad de las<br>instalaciones donde trabaja?                                                                                                    |              | Seleco   | cionar          | *     |

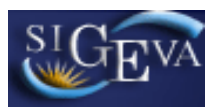

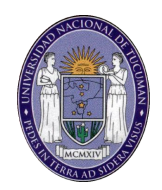

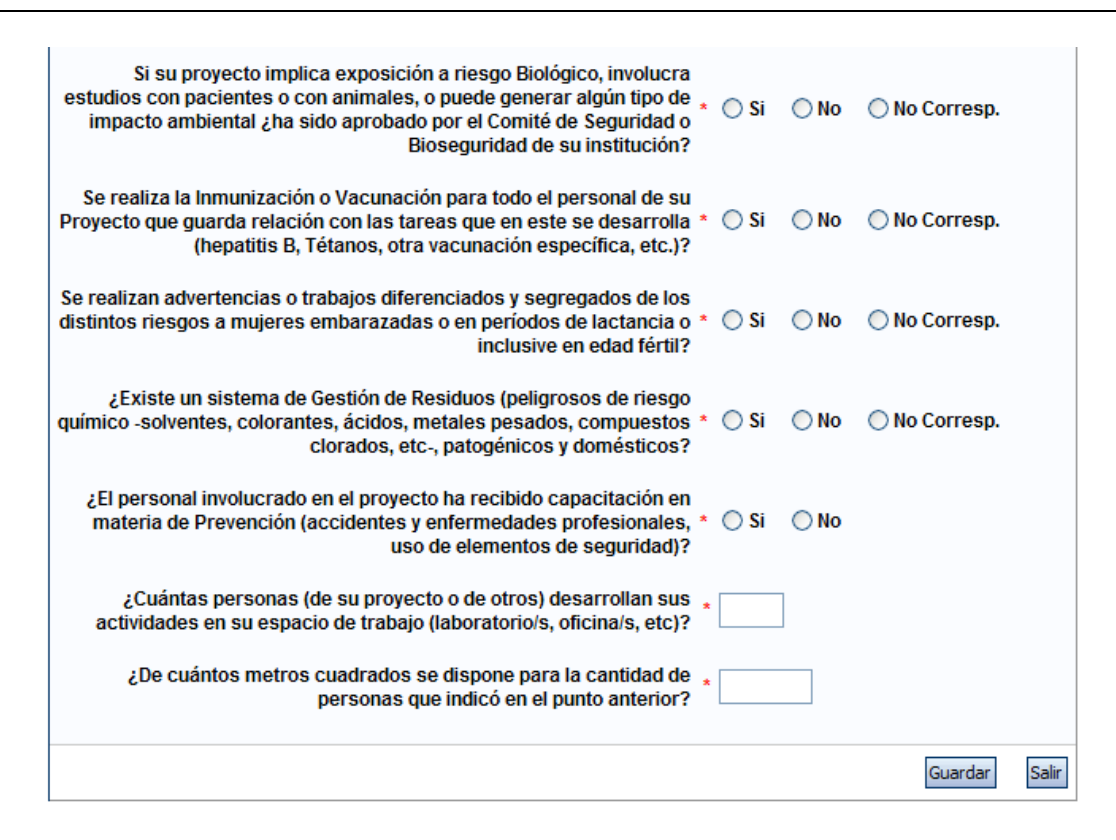

#### 3.3.3.4. Recusación

En este ítem el director deberá ingresar el apellido, nombre y el motivo de los evaluadores que no deberán ser convocados para la evaluación de la postulación.

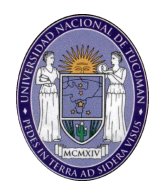

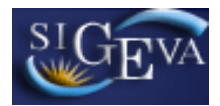

| Recusación                                                                                                    |                                                                             |                                                                                                    |                                                                  | PROYECTO CIUNT 2013 - 2 AÑOS 🍘                                                                                                    |
|----------------------------------------------------------------------------------------------------|-----------------------------------------------------------------------------|----------------------------------------------------------------------------------------------------|------------------------------------------------------------------|----------------------------------------------------------------------------------------------------|
|                                                                                                    |                                                                             |                                                                                                    |                                                                  |                                                                                                    |
| Ingrese evaluadores                                                                                                    | que no del                                                                  | ben ser convoca                                                                                        | los para a                                                       | analizar la presentación                                                                                                    |
| Las recusaciones y excus<br>administrativo Nº 19,549<br>Procesal Civil y Comercia<br>excusación y las que los r<br>este Consejo Nacional. | aciones que s<br>Ly sustentarse<br>al <u>de la Nación</u><br>resuelvan, ser | se formulen tendrán qu<br>e en las causales y en<br>l. Las resoluciones qu<br>rán irrecurribles y tenc | ie ajustarse<br>l las oportun<br>e se dicten o<br>drán la interv | a lo previsto en el Art. 6º de la <u>lev de procedimiento</u><br>idades previstas en los artículos 17 y 18 del <u>Código</u><br>con motivo de los incidentes de recusación o<br>rención previa de la Dirección del Servicio Jurídico de |
| Apellido                                                                                                    | ÷                                                                           | Nombre                                                                                                 | ÷                                                                | Fundamento 🔶                                                                                                    |
|                                                                                                    |                                                                             |                                                                                                    |                                                                  |                                                                                                    |
|                                                                                                    |                                                                             |                                                                                                    |                                                                  |                                                                                                    |
|                                                                                                    |                                                                             |                                                                                                    |                                                                  |                                                                                                    |
|                                                                                                    |                                                                             |                                                                                                    |                                                                  |                                                                                                    |
|                                                                                                    |                                                                             |                                                                                                    |                                                                  |                                                                                                    |
|                                                                                                    |                                                                             |                                                                                                    |                                                                  |                                                                                                    |
|                                                                                                    |                                                                             |                                                                                                    |                                                                  |                                                                                                    |
|                                                                                                    |                                                                             |                                                                                                    |                                                                  |                                                                                                    |
|                                                                                                    |                                                                             |                                                                                                    |                                                                  |                                                                                                    |
|                                                                                                    |                                                                             |                                                                                                    |                                                                  |                                                                                                    |
|                                                                                                    |                                                                             |                                                                                                    |                                                                  | Guardar Salir                                                                                                    |

# 3.3.4. Antecedentes

La sección de antecedentes permitirá al director designar a su equipo de investigación, ingresar el presupuesto solicitado y relacionar otras fuentes de financiamiento al proyecto.

| Antecedentes                                   | Estado    |
|------------------------------------------------|-----------|
| - Grupo de investigación                       | Con Datos |
| - Recursos financieros                         | Sin Datos |
| - Otras fuentes <mark>de</mark> financiamiento | Sin Datos |

La sección de antecedentes está dividida en tres ítems:

- Grupo de investigación
- Recursos financieton
- Otras fuentes de financiamiento

#### 3.3.4.1. Grupo de Investigación

El ítem "Grupo de investigación" le permitirá cargar los integrantes y características del grupo de investigación del proyecto.

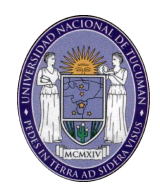

| rupo de inv                                                                                               | vestigación                                                                                                    |                                                                                                    | PROYECTO CIUNT 2013 - 2 AÑOS                                                    |                                                                                                    |                                       |  |  |
|----------------------------------------------------------------------------------------------------|----------------------------------------------------------------------------------------------------|----------------------------------------------------------------------------------------------------|---------------------------------------------------------------------------------|----------------------------------------------------------------------------------------------------|---------------------------------------|--|--|
| Grupo de                                                                                                  | investigación                                                                                                    |                                                                                                    |                                                                                 | Guardar                                                                                                    | Salir                                 |  |  |
|                                                                                                    | Apellido y nombre 🗘                                                                                                    | Rol                                                                                                    | Dedic(1)                                                                        | Lugar de trabajo                                                                                                    | Hab<br>(2)                            |  |  |
| <u>Editar</u>                                                                                             | KARSVNIE, SERGIO<br>EDUARDO                                                                                                    | Titular                                                                                                    |                                                                                 | No informado                                                                                                    | <b>V</b>                              |  |  |
| (1) Ingrese Ia<br>(2) Debe sele<br>NOTA: Para<br>el código del<br>rol "Usuario f<br>asociados a s<br>(2). | a dedicación al proyecto, ex<br>accionar a las personas que<br>que los integrantes de su pr<br>proyecto que se indica en la<br>Banco de datos de actividad<br>su proyecto y luego ud. podr | presada en horas semanales,<br>desea habilitar para que sean in<br>oyecto aparezcan en esta panta<br>i pantalla principal. Ellos deberá<br>es CyT" cargar dicho código en<br>á cargar en esta pantalla los dai | ntegrantes d<br>illa, ud. com<br>in ingresar c<br>la solapa de<br>tos a los que | el proyecto.<br>o titular debe informar a cada uno<br>on sus respectivos usuarios y me<br>a Proyectos. De esa manera queda<br>e se hace referencia en los puntos | de ellos<br>diante e<br>irán<br>(1) y |  |  |
|                                                                                                    |                                                                                                    |                                                                                                    |                                                                                 | Guardar                                                                                                    | Salir                                 |  |  |

En la pantalla podrá visualizar una tabla con todos los integrantes del grupo de investigación. Para que todos los integrantes figuren en esta tabla, deberán previamente asociarse al proyecto.

# Asociar un investigador al proyecto

Para asociar a un investigador al proyecto, el director deberá informarle el código del mismo. El código del proyecto se encuentra en la solapa "Principal", en la sección "Presentación", como se muestra resaltado en la imagen siguiente:

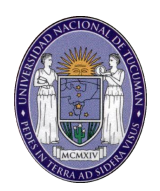

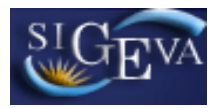

| CONVOCATORIA A PROY<br>AÑOS DE DURACIÓN                                                                                                    | ECTOS DE INVESTIGA                                                                                                    | CIÓN CIUNT DE 2                                                                 | PROYECT<br>AÑOS                                                 | TO CIUNT 2013 - 2                                                        |
|----------------------------------------------------------------------------------------------------|----------------------------------------------------------------------------------------------------|---------------------------------------------------------------------------------|-----------------------------------------------------------------|--------------------------------------------------------------------------|
| FORMULARIOS A COMP                                                                                                    | LETAR                                                                                                    | Fecha Pres                                                                      | entación Lím                                                    | ite: 31/07/2012                                                          |
| Carátula                                                                                                    | Estado                                                                                                    | Ante                                                                            | cedentes                                                        | Estado                                                                   |
| - Datos de proyecto                                                                                                    | Sin Datos                                                                                                    | - Grupo de invest                                                               | tigación                                                        | Con Datos                                                                |
| - Aspectos éticos                                                                                                    | Sin Datos                                                                                                    | - Recursos financ                                                               | ieros                                                           | Sin Datos                                                                |
| - Seguridad                                                                                                    | Sin Datos                                                                                                    | - Otras fuentes d                                                               | e financiamient                                                 | o Sin Datos                                                              |
| - Recusación                                                                                                    | Sin Datos                                                                                                    |                                                                                 |                                                                 |                                                                          |
| ARCHIVOS ADJUNTOS                                                                                                    |                                                                                                    |                                                                                 |                                                                 |                                                                          |
|                                                                                                    | Archiv                                                                                                    | D                                                                               | Estado                                                          |                                                                          |
| -                                                                                                    | Plan de trabajo                                                                                                    |                                                                                 | Sin datos                                                       |                                                                          |
| -                                                                                                    | Formación RRHH en Proy                                                                                                    | ecto                                                                            | Sin datos                                                       |                                                                          |
| Ŀ                                                                                                    | Planilla de Producción Ar                                                                                                    | tística                                                                         | Sin datos                                                       |                                                                          |
| PRESENTACION                                                                                                    |                                                                                                    |                                                                                 | (*                                                              | ) Enviar Presentación                                                    |
| (**) codigo del pro<br>60020120100                                                                                                    | 006<br>Martine<br>National State State | PDF - Presen<br>ir los formularios pa<br>por email la presen                    | <b>tación</b><br>ara presentar en<br>tación                     | UNT                                                                      |
| <sup>5</sup> ) El trámite que deberá present<br>ecuerde antes, haber registrado<br><sup>5*</sup> ) Debe informar el código a los<br>ctividades CyT", Luego debe hal | ar ante UNT deberá imprimir<br>y revisado toda la informaci<br>s participantes del proyecto<br>pilitarlos y completar la infor                                                                                                    | lo una vez que haya p<br>ón.<br>para que lo ingresen n<br>mación solicitada acc | resionado el botón<br>nediante su rol "B<br>:ediendo al link "G | n "Enviar Presentación"<br>Janco de datos de<br>Grupo de investigación". |
| SEGUIMIENTO                                                                                                    |                                                                                                    |                                                                                 | Estad                                                           | lo Actual: Abierto                                                       |
| ETAPAS                                                                                                    |                                                                                                    | Estado                                                                          |                                                                 | Fecha                                                                    |
| Etapa Presentac                                                                                                    | ión Abierto                                                                                                    |                                                                                 | 26/                                                             | 07/2012                                                                  |
| Etapa Gestión y                                                                                                    | Control -                                                                                                    |                                                                                 |                                                                 | -                                                                        |
| Etana de Resoluc                                                                                                    | ión -                                                                                                    |                                                                                 |                                                                 | -                                                                        |

Una vez que se le ha informado el código del proyecto, el investigador integrante deberá seguir las instrucciones del punto 5 de este manual.

Cuando el investigador ya se ha asociado al proyecto, su nombre aparecerá en la tabla de integrantes del grupo de investigación.

# Características del grupo de investigación

La tabla que se muestra en la opción de "Grupo de investigación" tiene 6 columnas:

- Columna de comandos
- Apellido y nombre
- Rol
- Dedicación
- Lugar de trabajo
- Habilitado

#### Columna de comandos

En la columna de comandos, el director podrá seleccionar 3 comandos distintos:

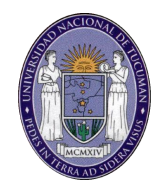

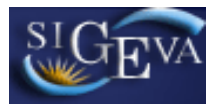

Editar: El comando editar aparecerá solo en la fila correspondiente al director del proyecto, y le permitirá modificar los datos de su banco de datos.

Ver: El comando ver aparecerá en las filas de los integrantes que no sean el director. Permitirá al director ver el banco de datos de los otros integrantes.

Borrar: El comando borrar aparecerá en las filas de los integrantes que no sean el director. Permitirá desvincular a un investigador del proyecto (El integrante será borrado de la tabla. Para volver a agregarlo, el investigador deberá volver a asociarse al proyecto siguiendo los pasos que se detallan en el punto 5).

# <u>Rol</u>

En el campo rol, el director deberá seleccionar el rol que cumplirá el integrante del proyecto. Los roles disponibles son los siguientes:

- Titular (Director): Investigador a cargo del proyecto. Este rol se seleccionará automáticamente para el investigador que dio de alta la solicitud de proyecto.
- Co-titular (co-director): Investigador a cargo de la coordinación del proyecto, reemplazando al director cuando fuera necesario.
- Investigador:
  - Docentes de la UNT (categorizados o no en el Programa de Incentivos).
  - Profesores Extraordinarios de la UNT.
  - Becarios posdoctorales.
- Becario Tesista:
  - Becarios de posgrado
  - Tesistas de posgrado sin beca
    - (Los becarios y tesistas de posgrado que tengan cargo docente en la UNT deberán cargarse como investigadores y no como becarios).
- Colaborador:
  - Técnico y personal de apoyo.
  - o Graduados universitarios sin cargo docente en la UNT.
  - Becarios estudiantiles de investigación del CIUNT, CIN u otros organismos.
  - Estudiantes de grado que realizan tareas de investigación en el marco del proyecto.
  - Investigadores de otras universidades y organismos de Ciencia y Técnica (CONICET, Fundación Miguel Lillo, EEAOC, INTA, etc.)

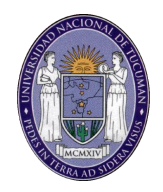

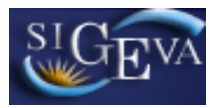

# <u>Dedicación</u>

En el campo "Dedicación" (Dedic), el director deberá ingresar la cantidad de horas semanales que el integrante dedicará al proyecto.

# Habilitado

En el campo "Habilitado" (Hab), el director podrá habilitar o deshabilitar temporalmente a los integrantes. Sin embargo, antes de poder realizar la presentación definitiva, todos los integrantes deberán estar habilitados. Para realizar la presentación definitiva, aquellos integrantes que no desean habilitarse, deberán eliminarse utilizando el comando "Borrar".

# 3.3.4.2. Recursos financieros

En el ítem "Recursos financieros", el director podrá cargar el presupuesto (en pesos argentinos) que solicita para la realización del proyecto de investigación y la justificación de dicho presupuesto.

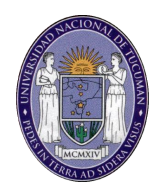

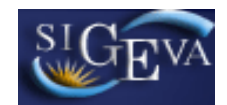

|                              | Rubro                                           | 2013                          | 2014                    | Total         |
|------------------------------|-------------------------------------------------|-------------------------------|-------------------------|---------------|
| Contra da constal            | Equipamiento<br>(1)                             | \$                            | \$                      | \$ 0,         |
| (equipamiento)               | Licencias (2)                                   | \$                            | \$                      | \$ <b>0</b> , |
|                              | Total                                           | \$ 0,00                       | \$                      | \$0,00 \$0,   |
| Gastos<br>corrientes         | Bienes de<br>consumo                            | \$                            | \$                      | \$ 0,         |
|                              | Viajes y viáticos<br>(3)                        | \$                            | \$                      | \$ 0,         |
|                              | Difusión y/o<br>protección de<br>resultados (4) | \$                            | \$                      | \$ 0,         |
| (runcionalmento)             | Servicios de<br>terceros (5)                    | \$                            | \$                      | \$ 0,         |
|                              | Otros gastos (6)                                | \$                            | \$                      | \$ 0,         |
| Justificación<br>solicitados | de los fondos<br>(máximo 2500<br>caracteres):   |                               |                         |               |
|                              |                                                 | s o accesorios de equipos (si | empre que sean inventar | iables).      |

NOTA: los campos que no tengan ningún dato ingresado, serán completados con el valor \$0.00.

La cantidad de columnas para la carga del presupuesto dependerá de la duración del proyecto presentado.

A continuación se define la composición de cada uno de los rubros del presupuesto:

• **Equipamiento:** Equipamiento, repuestos o accesorios de equipos, etc. (siempre que los mismos sean inventariables).

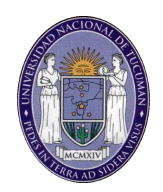

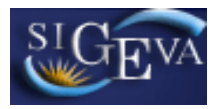

- Licencias: Adquisición de licencias de tecnología (software, o cualquier otro insumo que implique un contrato de licencia con el proveedor).
- **Bienes de consumo:** Insumos de laboratorio, útiles de oficina y escritorio, repuestos y accesorios, etc. (en general todos aquellos bienes que no son inventariables).
- Viajes y viáticos: Gastos de pasajes y estadías de los integrantes del grupo de investigación. Podrá aplicarse a este rubro hasta el 40% del monto anual solicitado.
- **Difusión y/o protección de resultados:** Gastos de publicación de artículos, edición de libros e inscripción a congresos y/o reuniones científicas.
- Servicios de terceros: Servicios de terceros no personales (reparaciones, análisis, fotografías, etc.)
- Otros Gastos: Incluir gastos a realizar que no fueron incluidos en otros rubros.

La justificación de los fondos solicitados, no podrá exceder los 2500 caracteres.

# 3.3.4.3. Otras fuentes de financiamiento

En el ítem "Otras fuentes de financiamiento", el director podrá seleccionar cuales de los financiamientos CyT que cargaron él o su grupo de investigación en el banco de datos (sección "Antecedentes", solapa "Financiamiento C-T" del banco de datos), se encuentran relacionadas al proyecto.

| Otras               | fuentes de financiami                                                      | iento                         |                                                                      | PROYECT                             | O CIUNT 20                          | 13 - <mark>2 A</mark> ÑOS      | i 🧑   |
|---------------------|----------------------------------------------------------------------------|-------------------------------|----------------------------------------------------------------------|-------------------------------------|-------------------------------------|--------------------------------|-------|
|                     |                                                                            |                               |                                                                      |                                     |                                     | _                              |       |
| Otra                | is fuentes de financii                                                     | niento                        |                                                                      |                                     |                                     | Guardar                        | Salir |
|                     | Un registro encontrado.1                                                   |                               |                                                                      |                                     |                                     |                                |       |
|                     | Apellido y nombre ≑                                                        | Título ‡                      | Tipo de financiamiento 🌲                                             | Fecha desde                         | Fecha hasta                         | Monto                          | Sel.  |
| Ver                 | KARSVNIE, SERGIO<br>EDUARDO                                                | Demo 1                        | Proyectos de I+D                                                     | 01/2010                             | 01/2014                             | \$8.000                        |       |
|                     |                                                                            |                               | Un registro encontrado.1                                             |                                     |                                     |                                |       |
| NOT<br>relac<br>may | A: Indique cual de los sigu<br>ionados con el proyecto. S<br>or jerarquía. | ientes finan<br>i el financia | ciamientos de CyT perteneciente<br>miento se repite, solo marcar uno | s a el/los integ<br>, preferentemer | rantes del proy<br>nte el del inves | ecto, está/n<br>tigador con ro | l de  |
|                     |                                                                            |                               |                                                                      |                                     |                                     | Guardar                        | Salir |

Para agregar un registro a la tabla, el director u otro integrante deberán cargar un nuevo financiamiento CyT en su banco de datos, según fue detallado en el punto 3.12.1 de este manual.

NOTA: Recuerde que si un investigador modifica su banco de datos (incluyendo un nuevo financiamiento de CyT), deberá desasociarse del proyecto y volverse a asociar para que el registro aparezca en la tabla ya que

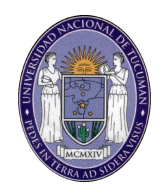

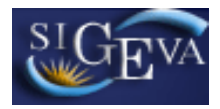

el banco de datos para ser utilizado en la convocatoria, se congela al momento que el investigador se asocia al proyecto.

La columna "Ver" contiene un botón que le permitirá ver los detalles del financiamiento cargado para poder decidir si es pertinente.

Las columnas intermedias son solamente informativas y no pueden modificarse.

Finalmente, la columna "Sel." permitirá seleccionar cuales son los financiamientos que se encuentran relacionados al proyecto.

# 3.3.4.4. Archivos adjuntos

La sección de archivos adjuntos permitirá adjuntar el Plan de trabajo, los recursos humanos que se prevé formar y una planilla específica para complementar el banco de datos de los investigadores de las especialidades artísticas.

| ARCHIVOS ADJUNTOS |                                    |           |  |  |  |  |
|-------------------|------------------------------------|-----------|--|--|--|--|
|                   | Archivo                            | Estado    |  |  |  |  |
|                   | - Plan de trabajo                  | Sin datos |  |  |  |  |
|                   | - Formación RRHH en Proyecto       | Sin datos |  |  |  |  |
|                   | - Planilla de Producción Artística | Sin datos |  |  |  |  |

El archivo del plan de trabajo deberá contener:

- Objetivos generales
- Objetivos específicos
- Estado actual del conocimiento sobre el tema
- Antecedentes del grupo vinculados al proyecto
- Plan de trabajo
- Transferencia prevista
- Recursos disponibles para la ejecución del proyecto

El archivo con el plan de trabajo no podrá exceder las 15 hojas tamaño A4 utilizando tipografía Arial tamaño 11.

La planilla de producción artística será provista por la Secretaría de Ciencia y Técnica al momento de abrir la convocatoria y estará disponible en la página web.

Una vez seleccionados cualquiera de los ítems de esta sección, el sistema mostrará la siguiente pantalla:

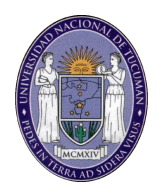

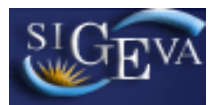

| Adjuntar archivos                             |                 | PROYECTO CIUNT | 2013 - 2 AÑOS 0 |
|-----------------------------------------------|-----------------|----------------|-----------------|
| Seleccione los archivos para a                | odjuntar        |                |                 |
| Tipos de archivos a adjuntar                  | Archivo adjunto | Fecha de alta  |                 |
| Plan de trabajo                               |                 |                | Adjuntar        |
| Formación de RRHH en el marco<br>del proyecto |                 |                | Adjuntar        |
| Planilla de Producción Artística              |                 |                | Adjuntar        |
| L L                                           |                 | •              | Salir           |

Luego de seleccionar la opción "Adjuntar" para cualquier de los elementos de la tabla, el sistema le mostrará una pantalla que le permitirá seleccionar el archivo que desea adjuntar.

|                  | inte/ megabytes. |
|------------------|------------------|
| Plan de trabajo: | Examinar         |

Para buscar el archivo es necesario presionar el botón "Examinar", el cual abrirá una pantalla de exploración de archivos, para que se pueda buscar y seleccionar el archivo deseado.

Una vez seleccionado el archivo, se deberá presionar el botón "Adjuntar", el cual enviará el archivo.

Finalizado este proceso, el sistema mostrará el archivo adjunto y la fecha en que fue dado de alta.

| Tipos de archivos a adjuntar | Archivo adjunto         | Fecha de alta |         |
|------------------------------|-------------------------|---------------|---------|
| Plan de trabajo              | Plan_de_trabajo_txt.txt | 06/08/2009    | Limpiar |

Para actualizar o modificar un archivo que ya ha sido adjuntado, primero se debe eliminar el actual, y luego cargar uno nuevo.

Para eliminar el archivo actual, deberá presionar en el botón "Limpiar".

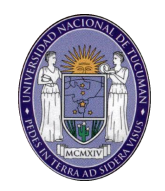

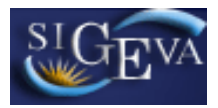

# 3.3.5. Presentación

La sección presentación permite al usuario realizar la presentación definitiva del proyecto, a través del botón "Enviar presentación".

| PRESE                                                | NTACION                                                                                                    | (*) Enviar Presentad                                                                                                    | ión              |
|------------------------------------------------------|----------------------------------------------------------------------------------------------------|----------------------------------------------------------------------------------------------------|------------------|
|                                                      | (**) Código del proyecto                                                                                                    | PDF - Presentación                                                                                                    |                  |
|                                                      | 60020120100006                                                                                                    | 🐘 - Imprimir los formularios para presentar en UNT                                                                                                    |                  |
|                                                      |                                                                                                    | Recibir por email la presentación                                                                                                    |                  |
| (*) El trám<br>Recuerde a<br>(**) Debe<br>actividade | nite que deberá presentar ante U<br>antes, haber registrado y revisa<br>informar el código a los particip<br>s CvT", Luego debe habilitarlos | JNT deberá imprimirlo una vez que haya presionado el botón "Enviar Presenta<br>do toda la información.<br>pantes del proyecto para que lo ingresen mediante su rol "Banco de datos de<br>y completar la información solicitada accediendo al link "Grupo de investigac | ción".<br>ción". |

Asimismo, permite imprimir en formato PDF los formularios que deben ser entregados en papel y realizar el envío por mail de la presentación a la cuenta de correo del director.

Finalmente, esta sección también contiene un código de proyecto único que lo identifica y es el código que usarán los integrantes para unirse al proyecto como se indicó en secciones anteriores.

# 3.3.5.1. Enviar Presentación

El botón "Enviar presentación" permite enviar la presentación final del proyecto.

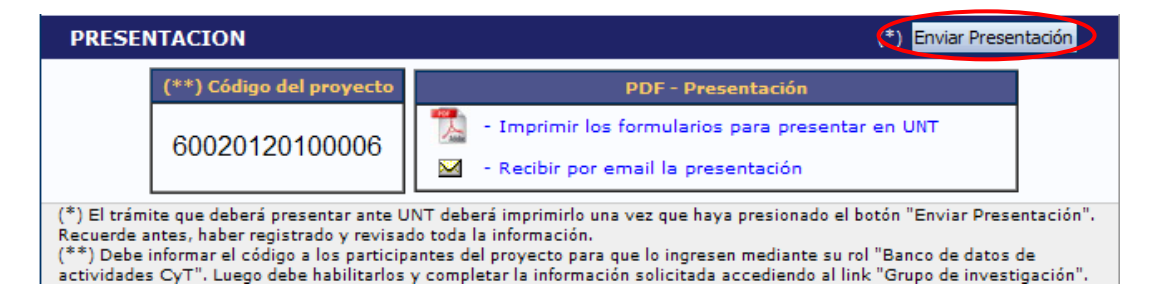

Una vez seleccionado el botón y confirmada la operación, no se podrán efectuar más cambios en la presentación.

Luego de realizado el envío de la presentación, se habilitará la impresión final de los documentos a presentar. Toda impresión realizada previamente al envío digital de la presentación, no será válida para ser presentada (esto estará aclarado en la carátula de dichas impresiones).

Nota: Cuando se envía la presentación, el sistema realizada una copia del banco de datos del director a ese momento. Por lo tanto, todos los cambios

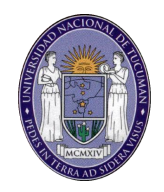

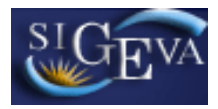

registrados en el banco posteriormente al envío de la presentación, no serán visualizados al momento de la evaluación.

# 3.3.5.2. Código del proyecto

El código de proyecto identifica unívocamente a la presentación, y es la identificación que deberá ser comunicada a los integrantes del proyecto para que puedan incorporarse al mismo.

Asimismo, sirve para realizar cualquier consulta relacionada al proyecto durante la etapa de presentación y evaluación.

Nota: Este código no es el código definitivo que se le asignará a los proyectos aprobados.

# 3.3.5.3. Imprimir los formularios para presentar en UNT

Este enlace permitirá la impresión del formulario en formato PDF. Si la presentación aún no fue realizada a través del botón "Enviar presentación", el formulario que se generará no apto para ser presentado.

El formulario definitivo se puede imprimir por este mismo medio una vez que ya se envió la presentación.

# 3.3.5.4. Recibir por mail la presentación

Este enlace le enviará, a la dirección de correo que tenga registrada en el sistema, una copia de la presentación.

# 3.3.6. Seguimiento

Esta sección le permitirá conocer el estado actual de su solicitud.

| IMIENTO                 |         | Estado Actual: | Abierto |
|-------------------------|---------|----------------|---------|
| ETAPAS                  | Estado  | Fecha          |         |
| Etapa Presentación      | Abierto | 26/07/2012     |         |
| Etapa Gestión y Control | -       | -              |         |
| Etapa de Resolución     | -       | -              |         |

Los distintos estados que se pueden informar para cada una de las etapas son:

- Etapa Presentación
  - Abierto: El trámite aún no fue enviado. La presentación se puede modificar.

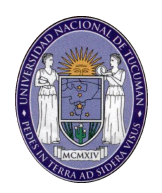

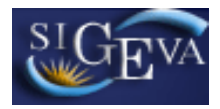

- Prorrogado: Se otorgó una prórroga al usuario para enviar el trámite fuera de término. La presentación se puede modificar.
- Enviado: El usuario ya envió el trámite. Ya no es posible modificar la presentación.
- Anulado: El trámite fue anulado.
- Etapa Gestión y Control
  - Pendiente presentación Completa: El trámite fue recepcionado por la Secretaría de Ciencia y Técnica y está en etapa de control.
  - Presentación completa: La etapa de recepción está completa y el proyecto será enviado a evaluar.
  - Rechazado: El trámite fue rechazado.
- Etapa de Resolución
  - Aprobado: El trámite fue aprobado por resolución del Consejo Superior de la UNT.
  - Desaprobado: El trámite no fue aprobado

El cuadro de las distintas etapas le indicará el estado del trámite y la fecha de la última actualización de cada etapa.

# 4. POSTULACIÓN DE PROYECTOS DE INVESTIGACIÓN CyT – Otros Integrantes

# 4.1. Introducción

Los integrantes de un proyecto de investigación deberán cargar los datos de su banco de datos y luego asociarse a un proyecto. Ambas operaciones podrán realizarlas ingresando con el rol "Usuario banco de datos de actividades de CyT".

# 4.2. Banco de datos

Para cargar los datos de su curriculum, el investigador deberá ingresar con el rol "Usuario banco de datos de actividades de CyT", y seguir las distintas instrucciones expuestas en la sección 3 de este manual.

Para asociarse a un proyecto, el investigador deberá ingresar como mínimo, los siguientes datos en el banco:

- Datos personales (identificación)
- Lugar de trabajo
- Formación académica
- Curriculum vitae (en archivo adjunto)

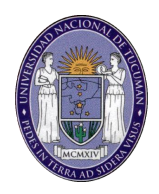

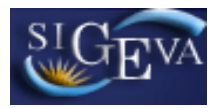

# 4.3. Asociación al proyecto

Una vez que el investigador haya cargado todos los datos que considere relevantes en su banco de datos, y desee asociarse a un proyecto, deberá acceder a la solapa "Proyecto" del menú de solapas azules en la parte superior de la pantalla e ingresar el código informado por el director del proyecto.

Cabe aclarar que la asociación al proyecto también se efectúa a través del rol "Usuario del banco de datos de actividades de CyT".

El sistema mostrará una pantalla como la siguiente:

| Participación de proyecto de investigación.                                                                                                    |                                                                                                    | BANCO DE DATOS 🕜                                                                                                    |  |  |  |
|----------------------------------------------------------------------------------------------------|----------------------------------------------------------------------------------------------------|----------------------------------------------------------------------------------------------------|--|--|--|
|                                                                                                    |                                                                                                    |                                                                                                    |  |  |  |
| Ingresar el código de proyecto del cual participa                                                                                                    |                                                                                                    |                                                                                                    |  |  |  |
| Código del proyecto: *                                                                                                    |                                                                                                    |                                                                                                    |  |  |  |
| NOTA:<br>1) Antes de incorporarse como integrante de un grupo de investigació<br>datos actualizada.<br>2) Revise la información cargada en su banco, ya que una vez que se i<br>para ese proyecto, luego podrá actualizar sus datos para futuras prese<br>proyecto.<br>3) Ingrese el código del proyecto del grupo de investigación al cual pe<br>titular del proyecto. | n de un proyecto, debe<br>ncorpore al proyecto, s<br>intaciones, pero estas<br>irtenece, si no dispone | e tener la información del banco de<br>se sacara una foto de sus datos<br>no se veran reflejadas en el<br>del código, comuniquese con el |  |  |  |
|                                                                                                    |                                                                                                    | Aceptar Salir                                                                                                    |  |  |  |

El investigador deberá ingresar el código del proyecto que fue informado por el director del proyecto.

Una vez ingresado el código, deberá presionar el botón que dice "Aceptar".

Luego, el sistema le solicitará una confirmación de la asociación, la cual le mostrará el nombre y apellido del director del proyecto al cual se está asociando.

Si el nombre del director es correcto, deberá confirma la asociación.

Cabe destacar que el sistema realizará una copia de los datos que haya cargado en el banco de datos hasta ese momento. Si luego de asociarse a un proyecto, agrega o modifica información del banco, que desea que esté accesible para que se considere al momento de la evaluación, deberá solicitarle al director del proyecto que lo desvincule del mismo, para luego vincularse nuevamente, con el banco de datos actualizado.

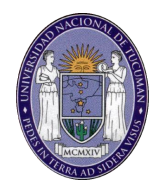

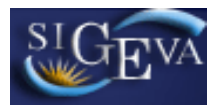

# 5. MATERIAL DE REFERENCIA

Este documento ha sido desarrollado por el Departamento de informática de la Secretaría de Ciencia y Técnica de la Universidad Nacional de Tucumán.

Fue realizado con el aporte del personal del Área de Desarrollo de la Dirección Informática del Consejo Nacional de Investigaciones Científicas y Técnicas y desarrollos previos de la UBA y la UNC.